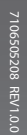

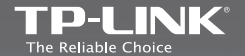

### TP-LINK TECHNOLOGIES CO., LTD.

Specifications are subject to change without notice. TP-LINK is a registered trademark of TP-LINK TECHNOLOGIES CO., LTD. Other brands and product names are trademarks or registered trademarks of their respective holders.

No part of the specifications may be reproduced in any form or by any means or used to make any derivative such as translation, transformation, or adaptation without permission from TP-LINK TECHNOLOGIES CO., LTD. Copyright © 2015 TP-LINK TECHNOLOGIES CO., LTD. All rights reserved.

www.tp-link.com

Quick Installation Guide 300Mbps Wireless N Nano Router

TL-WR802N

English

Français

# Contents

| English  | 1  |
|----------|----|
| Français | 21 |

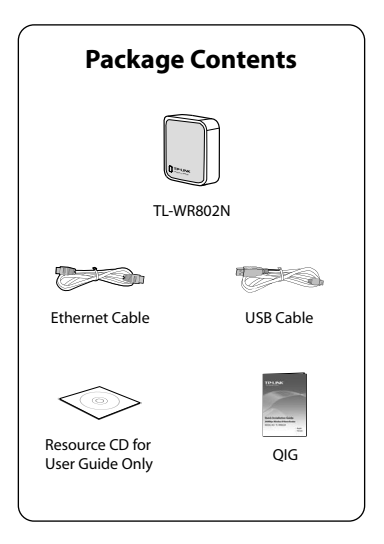

### Physical Description

Before hardware connection, please write down the Wireless Password and SSID found on the label of your TL-WR802N. Both are case-sensitive.

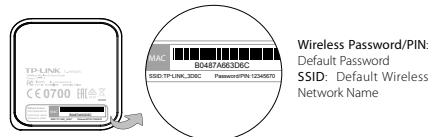

### TL-WR802N LED Guide:

| LED      | Status                                           |
|----------|--------------------------------------------------|
| Solid    | The device is working properly.                  |
| Blinking | System is booting.                               |
|          | The Ethernet Cable is connecting to the product. |

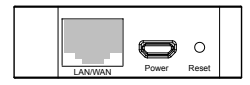

LAN/WAN: This LAN/WAN port works as LAN in AP/Repeater/Client/WISP Client Router mode and as WAN in Wireless Router mode. As LAN, it connects the Router to the local PC; as WAN, it enables you connect the DSL/cable Modern, or Ethernet.

Power: This port is used to connect the provided power adapter.

Reset: It resets the TL-WR802N to factory default settings.

Note: For more detailed information about Reset, please refer to Appendix: Troubleshooting.

### **Operating Modes**

### 1 Wireless Router Mode (Default)

Create an instant password-protected wireless network with an NAT Firewall and share Internet with multiple devices. This mode is suitable for hotel rooms and home networks.

Protected by NAT Firewall

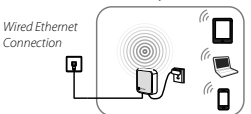

Note: if the hotel's Internet has an authentication process, you will need to authenticate only once and only on one device.

### Access Point Mode

Create a wireless network from an Ethernet connection. This mode is suitable for dorm rooms or homes if there's already a wired router but you need a wireless hotspot.

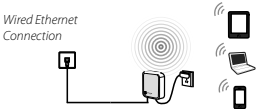

Note: if the hotel's Internet has an authentication process, you will need to authenticate it on EACH device.

### 3 Repeater Mode

Repeat signal from an existing wireless network. This mode is suitable to extend wireless coverage, reaching devices that were previously too far from your primary router to maintain

a stable wireless connection.

The repeated signal will display the same network name and password as your existing wireless network.

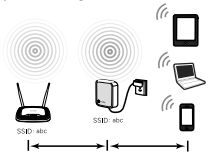

#### 4 Client Mode

Use as a wireless adapter for wired-only Ethernet enabled devices. This mode is suitable for connecting Smart TVs, game consoles, or computers to your wireless network.

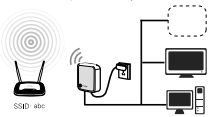

### 5 WISP Client Router Mode

Use as a client router to receive Internet access from a Wireless Internet Service Provider (WISP), and share that access with local devices.

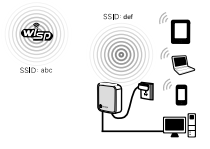

### Instant Wireless Connection

The examples illustrated below are from Windows7. If you are using a different Windows OS, or a Mac OS, your screenshots may look different, but the procedure is the same.

 According to the steps below, you can finish the hardware connection of TL-WR802N. Wait until the LED is blinking.

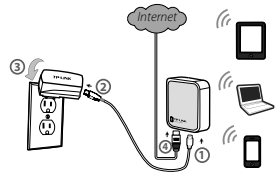

- Step 1: Connect one end of the provided USB cable to micro USB port of TL-WR802N.
- Step 2: Connect the other end of the provided USB cable to the power adapter.
- Step 3: Plug in standard electrical wall socket directly to power the Router.
- Step 4: For AP Mode and Router Mode, connect the LAN/WAN port of TL-WR802N to Internet with an Ethernet cable. For the other modes, you can refer to the User Guide in the Resource CD.

### Enalish

2 If you are connecting the TI-WR802N directly to your cable modem, you must first power reset the modem and wait until its ONLINE LED is solid. Then use an ethernet cable to connect to your modern via the LAN/WAN port on the TL-WR802N

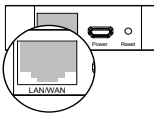

If you are connecting the TL-WR802N to an existing network. simply plug the cable into the LAN/ WAN port and to your network.

In either case, wait until the LED is solid areen

3 Click the Wireless Network icon on vour desktop ( 🚚 or (a). Select the Default SSID of the TI -WR802N, then click Connect.

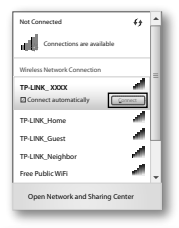

 Enter the Default Password. then click OK or Next

| Connect to a Net | nyk               |        |
|------------------|-------------------|--------|
| Type the netwo   | irk security key  |        |
| Security key:    |                   |        |
|                  | E Hide characters |        |
|                  |                   |        |
|                  | OK                | Cancel |

5 Congratulations! You have successfully connected to your network!

| Currently connected to:                  | fy 🔺   |
|------------------------------------------|--------|
| Wireless Network Connection              |        |
| TP-LINK_Home                             |        |
| TP-LINK_Neighbor                         | -31    |
| Free Public WFi Open Network and Sharing | Center |

### Customizing your Wireless Network Name & Password (Optional)

 Open a web browser and go to the page http:// tplinkwifi.net.

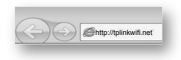

Enter the login username: admin and password: admin.

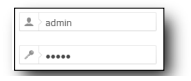

2 To customise your Wireless Network Name, click on Wireless from the menu on the left.

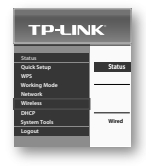

- 3 In the SSID (wireless network name) box, type in your new Wireless Name. Then click Save.
- 4 To customise your Wireless Password, click Wireless from the menu on the left, then click Wireless Security.

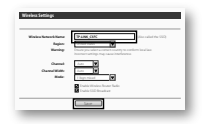

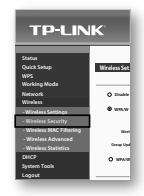

5 In the Wireless Password box under WPA/WPA2 -Personal (Recommended) type in your new Wireless Password. Then click Save.

| Window Settings                                                                                                    |                                                                                                    |
|----------------------------------------------------------------------------------------------------|----------------------------------------------------------------------------------------------------|
| O Dutit leastly                                                                                                    |                                                                                                    |
| White Person Reserved     Address Person Reserved     Address Person Reserved |                                                                                                    |
| teries<br>Investig<br>Uniter Present<br>Ency Option Rep Print                                                                                                    | Charles and the second second |
| O MINIMUZ - Delegator                                                                                                    |                                                                                                    |
| kurian<br>Kangginan<br>Radia Jawa Pi<br>Katan Jawa<br>Radian Jawa<br>Katan Jawa<br>Katan Jawa                                                                                                    |                                                                                                    |
| O MP<br>1990<br>With General<br>Septement<br>Sept<br>Sept<br>Sept                                                                                                    |                                                                                                    |
|                                                                                                    |                                                                                                    |

### Operating Mode Configuration

Connect your computer to TL-WR802N (Wired or Wireless).

Wireless ( For Standard Wireless Router Mode, Access Point Mode and

WISP Client Router Mode )

Wired Ethernet

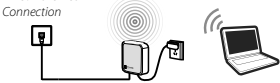

Connect wirelessly by using the default network name (SSID) and password on the product label printed on the bottom of the router

Wired (For Repeater Mode, Client Mode, Access Point Mode and WISP Client Router Mode )

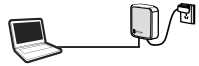

Open a web browser and go to the page http://tplinkwifi.

#### net.

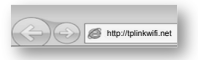

| admin |       |
|-------|-------|
| ••••• |       |
|       | admin |

Enter the login username: admin and password: admin

Note: The loain username and password are case sensitive.

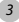

3 After a successful login, click Ouick Setup from the menu to configure your TL-WR802N. Click Next.

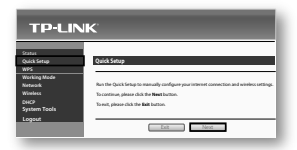

4 Choose the Working Mode you need, then click Next and refer to the sections below for further instruction

| Start >> | Working Made >> Wireless >> Network Settings >> Finish |
|----------|--------------------------------------------------------|
| ۲        | Standard Wireless Router                               |
| 0        | Access Point                                           |
| 0        | Repeater                                               |
| 0        | Clent                                                  |
| 0        | WISP Client Router                                     |

### Standard Wireless Router Mode

- 1. Choose your WAN Connection Type:
  - > If you don't know your connection type, you may select Auto-Detect. Before continuing, you must be connected to your existing network or modern via the LAN/WAN port.
  - > If you select Static IP, then enter the IP Address and Subnet Mask given to you by your ISP, and click Next.
  - > If you select Dynamic IP, click Next and continue to step 2.
  - > If you select PPPoE/Russian PPPoE, then enter the User

Name and Password given to you by your ISP, and click Next. > If you select L2TP/Russian L2TP, then enter the User Name and Password given to you by your ISP, and click Next.

If you select PPTP/Russian PPTP, then enter the User Name and Password given to you by your ISP, and click Next.

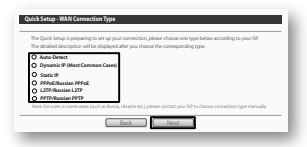

 Set your wireless parameters. If desired, you may change your Wireless Network Name, Wireless Security Mode, or Password. Click Next and then Reboot.

| Wireless Radio:        | Drahler V                                                                                               |
|------------------------|----------------------------------------------------------------------------------------------------|
| Wireless Network Name: | (Also called the SSD)                                                                                   |
| Region:                | United States                                                                                           |
| Warning:               | Ensure you select a correct country to conform local law.<br>Incorrect settings may cause interference. |
|                        |                                                                                                    |
| Wireless Security:     |                                                                                                    |
| 0                      | Diable Security                                                                                         |
|                        | 004792/000792                                                                                           |
| PSK Password:          | 12346479                                                                                                |
| 0                      | No Change                                                                                               |
|                        |                                                                                                    |
|                        |                                                                                                    |
|                        |                                                                                                    |
|                        |                                                                                                    |
|                        |                                                                                                    |
|                        | Back Next                                                                                               |

Note: After the rebooting, reconnect to the network according to Instant Wireless Connection.

### Access Point Mode

 Set your wireless parameters. If desired, you may change your Wireless Network Name, Wireless Security Mode, or Password. Click Next and then Reboot.

| Wireless Network Name(SSID) | TP-UNK_COFC (No caled the SSC)                                                                                                    |
|-----------------------------|----------------------------------------------------------------------------------------------------|
| Region:<br>Warnings         | Linded Source Finance Sources to control to control to |
| Channeli                    | A.00                                                                                                    |
| Wireless Security Mode:     | No Security                                                                                                    |
|                             | If you choose his feasibly made, the wireless datance will be able to care<br>the AP without encryption. It is recommended drangly that you choose or                                                                                                    |

Note: After the rebooting, reconnect to the network according to Instant Wireless Connection.

### Repeater/Client Mode

The examples illustrated below are from Repeater Mode, but the procedure is similar for Client Mode.

 Click Survey button to find the available wireless networks. Then select the SSID of your target network and click Connect.

| (He all the S20)                                                         |
|--------------------------------------------------------------------------|
| Sanay                                                                    |
| Sanana<br>Bel Salas<br>19 ya wielt a caret carety to certain bollas      |
| na na na na na na na na na na na na na n                                 |
| ny la viet a const cauty to confarm local law                            |
| re you winct a correct country to confarm local law.                     |
|                                                                          |
| ed adopt nay due ribriterita.                                            |
|                                                                          |
| e Secue (MRN/MRO-P.9                                                     |
| suity settings, for example the wireless paraword should match the Roat. |
|                                                                          |
| an enter KSCI or Hexadecimal characters. For Hexadecimal, the length     |
|                                                                          |
| and and Colorentees. For each country to the list of a solid loss of     |
| an enter KICI or Headecinal chapters. For Headecinal, the length         |
|                                                                          |

 The target network's SSID will be automatically filled into the wireless setting page. Select the Security Mode and enter the Password. Click Next and then Reboot.

| Warlos Name of Bast AP.<br>Mile loss Name of Bast AP. | Price prevent (Recalled the SSD)                                                                                                    |
|-------------------------------------------------------|----------------------------------------------------------------------------------------------------|
| Region:<br>Warning                                    | To can old the Survey Autom to can the retrack SSDs,<br>and then down the target and to simplifie connection.<br>Unlined States                                                                                                    |
| WDS Mode:                                             | Ans I                                                                                                    |
| and a starty man                                      | A storing wrong or resigned a bieles passood dould match the Root A<br>Yau can emer ACL or Headdoring d'ascens. For Headdoring the length<br>buildbarbarbares is and 64 masses; Tor XKC, the Wight shuldbarb<br>between il and 64 masses. For goad security it shuldbarb<br>and dould not be acomically innow plans. |

Note: After the rebooting, reconnect to the network according to Instant Wireless Connection.

### WISP Client Router Mode

- 1. Choose your WAN Connection Type:
  - If you don't know your connection type, you may select Auto-Detect. Before continuing, you must be connected to your existing network or modem via the LAN/WAN port.
  - If you select Static IP, then enter the IP Address and Subnet Mask given to you by your ISP, and click Next.
  - > If you select Dynamic IP, click Next and continue to step 2.
  - If you select PPPoE/Russian PPPoE, then enter the User Name and Password given to you by your ISP, and click Next.
  - If you select L2TP/Russian L2TP, then enter the User Name and Password given to you by your ISP, and click Next.
  - If you select PPTP/Russian PPTP, then enter the User Name and Password given to you by your ISP, and click Next.

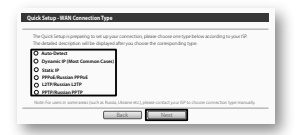

 Click Survey button to find the available wireless networks. Then select the SSID of your target network and click Connect.

| Start >> Working Mode : | o Winingto Netank Settington Finish                                     |
|-------------------------|-------------------------------------------------------------------------|
| Client Setting          |                                                                         |
| \$90                    |                                                                         |
| 8590                    | Econgile 00-10-07-11-32-33                                              |
|                         | Survey                                                                  |
| Kay Type:               | No.00                                                                   |
| WIP Index               |                                                                         |
| Auth Type:              | -span                                                                   |
| Pacawandi               |                                                                         |
| AP Setting              |                                                                         |
| Local SSD:              | THINK, CIRC                                                             |
| Bineiros Security Mode  | Technoly 🔹                                                              |
|                         |                                                                         |
|                         | the W without encryption. It is recommend transfy that you thave are of |
|                         | following option to erable acuity                                       |

 The target network's SSID and BSSID will automatically fill the relevent wireless setting boxes. Select the Key type and enter the Password. Click Next and then Reboot.

Note: After the rebooting, reconnect to the network according to Instant Wireless Connection.

| tarcoverage and        | and the second second |
|------------------------|----------------------------------------------------------------------------------------------------|
| Client Setting         |                                                                                                    |
| 55ID:                  | 19 CNC Network                                                                                                    |
| 8550                   | 94-02-42-32-32-44 Example 05-12-05-11-32-33                                                                                                    |
|                        | Survey                                                                                                    |
| Кау Турас              | 104-P32000-P32                                                                                                    |
| The same               | U                                                                                                    |
| AuthTrave              | - CD41                                                                                                    |
| Passward               | 129622                                                                                                    |
| AP Setting             |                                                                                                    |
| Leal SSD:              | TFUNK 2007                                                                                                    |
| Greless Security Moder | Most Secure (MPA/MPA-PSe)                                                                                                    |
| Wireless Password      | 1386670                                                                                                    |
|                        | You can errar KS2I or Headedmail characters. For headecimal, the length chauld                                                                                                    |
|                        | be between it and 64 characters; for AGD; the length should be between it and 60<br>characters. For good security it should be of ample length and should not be a                                                                                                    |
|                        | commonly known phase.                                                                                                    |
|                        |                                                                                                    |
|                        |                                                                                                    |

### Appendix 1: Repeater Mode

### **Optimization Guide**

When choosing an ideal location to optimize the performance of repeater mode, please keep the points below in mind.

### • The Best Way is Half-Way

Generally, the ideal location for your TL-WR802N is half-way between your wireless router and your Wr-Fi enabled devices. If that is not possible, placing the TL-WR802N closer to your wireless router will ensure stable performance.

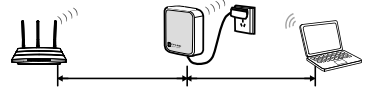

### Less Obstacles = Better Performance

Try to choose a location that will minimize the number of obstacles between the TL-WR802N and your wireless router. Open corridors or other spacious locations will typically provide better conditions for performance than a crowded room.

#### Less Interference = More Stability

Try to choose a location that minimizes interference from devices operating on the same wireless frequency, such as cordless phones bluetooth devices, and microwave ovens.

### Appendix 2: Troubleshooting

### 1) What can I do if I forget my password?

- \*Restore the TL-WR802N to its factory default settings (see below).
- \*To log in the Web Management page, use the default user name and password: admin, admin.
- \*To connect to the Wireless Network, use the default password on the label.
- \*Try to configure TL-WR802N once again by following the instructions in the previous steps of the QIG.

2 How do I restore my TL-WR802N to factory defaultsettings?

With the Router powered on, use a pin to press and hold the Reset button for about 5 seconds.

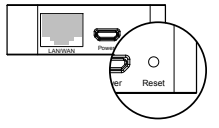

Note: Upon reset, the device will clear all previous configurations and default to router mode.

# 3 I cannot access Internet via my Cable Modem. What do I do?

Reset the cable modem by powering it off, and then powering it back on. Wait until its ONLINE LED is solid. Next, unplug the TL-WR802N and plug it back in. This will allow you to access internet in most cases.

If the above does not work and you are unsure which mode the TL-WR802N is in, please reset the TL-WR802N so that it defaults back to Router Mode.

### 4 What can I do if my wireless keeps dropping?

By default, your wireless channel setting is set to "auto". This setting causes the TL-WR802N to select the least congested channel between 1 and 11, allowing you to achieve the best performance.

You may be experiencing frequent wireless drops due to an often changing channel setting. In this case, setting your wireless channel setting to a static channel between 1 and 11 will prevent the wireless frequency from changing, and likely stabilize your network connection.

5 The TL-WR802N is on and I am connected, but I cannot access the Web Management Page through my browser. You need change your computer's configuration settings to 'obtain an IP address automatically' and 'obtain DNS server

"obtain an IP address automatically" and "obtain DNS serv address automatically."

Please refer to the instructions below:

### \*For Windows 7:

- > Go to Start -> Control Panel -> View network status and tasks -> Change adapter settings.
- > Right click Wireless Network Connection or Local Area

Connection, and select Properties.

- > Double click Internet Protocol Version 4 (TCP/IPv4) in the list.
- > Set the TCP/IP Protocol to Obtain an IP address automatically, then click OK.

### \*For Windows 8:

- > Go to Metro Interface -> Control Panel -> View network status and tasks -> Change adapter settings.
- > Right click Wireless Network Connection or Local Area Connection, and select Properties.
- > Double click Internet Protocol Version 4 (TCP/IPv4) in the list.
- > Set the TCP/IP Protocol to Obtain an IP address automatically, then click OK.

#### \*For Mac OS:

- Click the Apple icon on the upper left corner of your screen.
- > Go to System Preferences -> Network.
- Select Airport from the left menu bar and then click Advanced for wireless configuration, or Ethernet for wired configuration.
- > Set Configure IPv4 to Using DHCP, then click Apply.

### 6 What can I do if my signal strength is low?

Low signal strength can be caused by obstruction from walls or objects. If you are receiving low signal strength, try to place your TL-WR802N in a higher location, keeping it away from obstructed locations like under or behind a desk. Generally speaking, putting your TL-WR802N in a location central to your home will maximize your signal coverage.

### 7 What can I do if I want to switch the Operating Mode or change some settings?

In any time if you want to change the Operating Mode, please refer to the **Operating Mode Configuration** Section to change the mode. You may also change any settings via the Web management page.

# **Technical Support**

\*For more troubleshooting help, go to:

### http://www.tp-link.com/ca/support/faq

\*To download the latest Firmware, Driver, Utility and User Guide, go to:

### http://www.tp-link.com/ca/support/download

\*For all other technical support, please contact us by using the following details:

### <u>Canada</u>

Toll Free: 1 866 225 8139 (English Service) 1 855 987 5465 (French Service) E-mail: Support.ca@tp-link.com Service time: English: 24 hours a day, 7 days a week

French: Eastern time 09:00 to 18:00, workday

| Personal Configuration                                                                                                    |
|----------------------------------------------------------------------------------------------------|
| Please use the space below to write down<br>your custom Wireless Network Name (SSID)<br>and password, and Web Management Page<br>User Name and Password. |
| Wireless Network Name (SSID)                                                                                                    |
| Wireless Password                                                                                                    |
| Web Management Page User Name                                                                                                    |
| Web Management Page Password                                                                                                    |

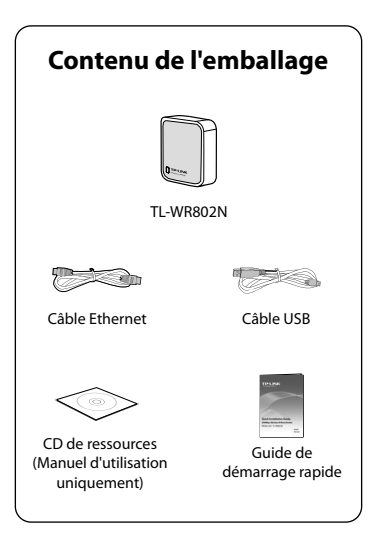

## Description physique

Avant de procéder à la connexion du matériel, veuillez noter pour un usage ultérieur le mot de passe sans fil et le SSID de votre routeur qui figurent sur l'étiquette de votre TL-WR802N. Attention : ces deux références sont sensibles à la casse.

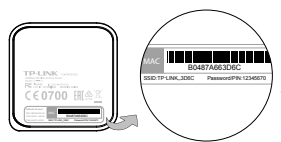

PIN/Mot de passe sans fil : mot de passe par défaut SSID: nom du réseau sans fil par défaut

### Guide des indicateurs lumineux du TL-WR802N :

| DEL         | État                                     |
|-------------|------------------------------------------|
| Fixe        | Le périphérique fonctionne correctement. |
| Clignotante | Le système démarre.                      |
|             | Liaison Ethernet au produit en cours.    |

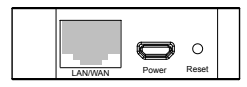

LAN/WAN: ce port LAN/WAN fonctionne comme un port LAN en mode Point d'accès/Répéteur/Client/ Routeur client FAI sans fil et comme un port WAN en mode Routeur sans fil. Lorsqu'il est utilisé en port LAN, il permet de connecter le routeur au PC local, en port WAN, il permet de connecter le câble Ethernet ou celui du modem DSL/câble.

Power: ce port est utilisé pour connecter l'adaptateur secteur fourni.

Reset(Réinitialisation) : rétablit les réglages d'usine par défaut du TL-WR802N.

Remarque : pour de plus amples informations concernant la Réinitialisation (Reset), reportez-vous à l'annexe « Dépannage ».

### Modes de fonctionnement

### 1 Mode Routeur sans fil (Par défaut)

Créez instantanément un réseau sans fil protégé par mot de passe avec un pare-feu NAT et partagez la connexion Internet avec de multiples périphériques. Ce mode convient à des réseaux domestiques et de chambres d'hôtels.

protégée par pare-feu NAT

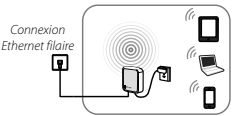

Remarque : si la connexion de l'hôtel nécessite un processus d'authentification, vous ne devrez vous identifier qu'une seule fois et sur un seul périphérique.

### 2 Mode Point d'accès

Créez un réseau sans fil à partir d'une connexion Ethernet. Ce mode convient à des réseaux domestiques ou d'auberges de jeunesse si un routeur filaire fonctionne et que vous avez besoin d'un hotspot sans fil.

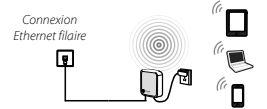

Remarque : si la connexion nécessite un processus d'authentification, vous devrez vous identifier sur CHAQUE périphérique.

### 3 Mode Répéteur

Répète le signal à partir d'un réseau sans fil existant. Ce mode permet d'étendre la couverture d'un réseau sans fil, afin que les périphériques trop éloignés du routeur principal puissent bénéficier d'une connexion sans fil stable.

Le nom du réseau et son mot de passe associé sont les mêmes que pour votre réseau sans fil existant.

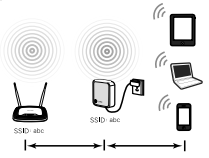

### Mode Client

Utilisé comme adaptateur sans fil pour des périphériques compatibles Ethernet filaires. Ce mode permet de connecter des télévisions intelligentes, consoles de jeux ou des ordinateurs à votre réseau sans fil.

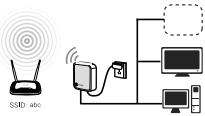

### 5 Mode Routeur Client fournisseur d'accès sans fil

Utilisé comme routeur client pour bénéficier de l'accès Internet d'un fournisseur d'accès à Internet sans fil et partager cet accès avec des périphériques locaux.

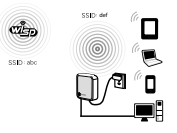

### Connexion sans fil instantanée

Les exemples donnés ci-dessous sont valables pour Windows7. Si vous utilisez un système Windows différent ou MAC, les fenêtres de messages peuvent différer, mais la procédure est identique.

 Il vous suffit de suivre les étapes décrites ci-dessous pour finaliser la connexion du TL-WR802N. Patientez jusqu'à ce que la diode clignote.

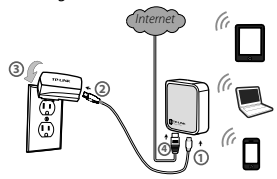

- Étape 1: Branchez l'extrémité adéquate du câble USB fourni sur le port micro USB du TL-WR802N.
- Étape 2: Branchez l'autre extrémité sur l'adaptateur secteur.
- Étape 3: Branchez directement le TL-WR802N sur une prise électrique murale standard pour alimenter le routeur.
- Étape 4: Pour les modes Point d'accès et Routeur, connectez le port LANV WAN du TL-WR802N à Internet à l'aide d'un câble Ethernet. Pour les autres modes, reportez-vous au Manuel d'utilisation sur le CD-Rom de ressources.

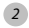

Si vous connectez le TL-WR802N directement à votre modem par câble, vous devez obligatoirement au préalable réinitialiser le modem et patienter jusqu'à ce que la diode ONLINE soit allumée et fixe.Branchez ensuite un câble Ethernet entre le port LAN/WAN de votre modem et le TL-WR802N.

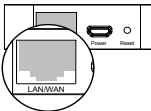

Si vous connectez le TL-WR802N à un réseau existant, branchez simplement le câble entre le port LAN/WAN et votre réseau.

Dans les deux cas, patientez jusqu'à ce que la diode soit verte et fixe.

3 Cliquez sur l'icône du réseau sans fil sur votre bureau ( a ou ). Sélectionnez le SSID par défaut du TL-WR802N, puis cliquez sur Connect (Connexion).

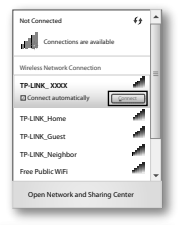

4 Saisissez le mot de passe par défaut, puis cliquez sur OK ou Next ( Suivant ).

| Connect to a Net | work              |       |
|------------------|-------------------|-------|
| Type the netwo   | ork security key  |       |
| Security key:    |                   |       |
|                  | E Hide characters |       |
|                  |                   | Court |
|                  |                   | Lasco |

5 Félicitations ! Votre connexion réseau est maintenant opérationnelle.

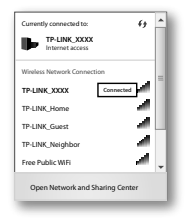

#### Personnaliser les nom et mot de passe de votre réseau sans fil (optionnel)

 Ouvrez votre navigateur et rendez-vous sur la page http://tplinkwifi.net.

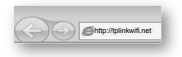

Saisissez l'identifiant : **admin** et le mot de passe : **admin**.

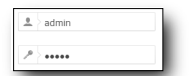

 Pour personnaliser le nom de votre réseau sans fil, cliquez sur Sans fil dans le menu de gauche.

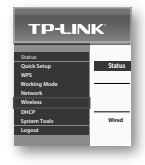

3 Dans le champ SSID (Nom du réseau sans fil), saisissez le nouveau nom. Puis cliquez sur Save (Enregistrer).

| Winited Report Liberty | Pane data                                                                                                    |
|------------------------|----------------------------------------------------------------------------------------------------|
| Reality .              | Transmission and the second second seco |
| Genet                  |                                                                                                    |
| Suma Citation          |                                                                                                    |
|                        | Contract Minister Transmission                                                                                                    |

4 Pour personnaliser le mot de passe de votre réseau sans fil, cliquez sur Wireless (Sans fil) dans le menu de gauche, puis sur Wireless Security (Sécurité sans fil).

| TP-LIN                  | K.           |
|-------------------------|--------------|
| Status                  |              |
| Quick Setup             | Wireless Set |
| WPS                     |              |
| Working Mode            |              |
| Network                 | O Duble      |
| Wireless                |              |
| -Wireless Settings      |              |
| - Wireless Security     |              |
| - Wireless MAC Fibering |              |
| - Wireless Advanced     | 0000         |
| - Wineless Statistics   |              |
| DHCP                    | 0 10110      |
| System Tools            |              |
| Logout                  |              |

5 Dans le champ Wireless Password (Mot de passe sans fil), sous WPA/WPA2 -Personal (WPA/WPA2 -Personnel )(recommandé) saisissez le nouveau mot de passe. Puis cliquez sur Save (Enregistrer).

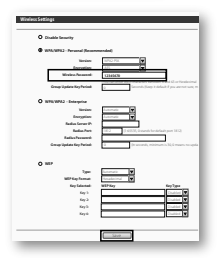

### Configuration du mode de fonctionnement

Raccordez votre ordinateur au TI-WR802N (connexion filaire ou sans fil).

Sans fil ( pour les modes : Routeur sans fil standard, Point d'accès et Routeur Client fournisseur d'accès sans fil )

Connexion

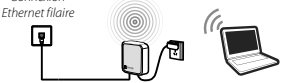

Activez la connexion sans fil avec le nom du réseau (SSID) et le mot de passe par défaut figurant sur l'étiquette du produit. au dos du routeur

Filaire ( pour les modes - Répéteur, Client, Point d'accès, Routeur Client fournisseur d'accès sans fil )

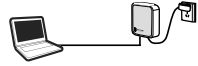

2 Ouvrez votre navigateur et rendez-vous sur la page http://

tplinkwifi.net.

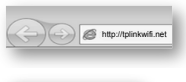

| A | <u>.</u> | admin |  |
|---|----------|-------|--|
| · | P        | ••••• |  |

Saisissez l'identifiant · admin et le mot de passe : admin. Attention ces deux références sont sensibles à la casse

### Francais

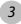

3 Une fois l'identification réussie, cliquez sur Ouick Setup (Installation rapide) dans le menu pour configurer votre TL-WR802N. Cliquez sur Next (Suivant).

| TP·LIN                                                                                                 | IK.                                                                                                    |
|----------------------------------------------------------------------------------------------------|----------------------------------------------------------------------------------------------------|
| Scasa<br>Quick Songp<br>WrX<br>Working Mode<br>Norwark<br>Witniess<br>Disc79<br>System Tools<br>Lagout | Quisi Seriag<br>Rea for Quis long to searching unique your interest convection and writes unity.<br>Structure, place and the Mathematican.<br>Structure, place and the Mathematican. |

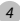

4 Sélectionnez le mode de travail de votre choix, puis cliquez sur Next (Suivant) et reportez-vous aux sections ci-dessous pour plus d'instructions.

| Start >> | Working Mode >> Wireless >> Network Settings >>Finish |
|----------|-------------------------------------------------------|
| ۲        | Standard Wireless Router                              |
| 0        | Access Point                                          |
| 0        | Repeater                                              |
| 0        | Client                                                |
| 0        | WSP Client Router                                     |

### Mode routeur sans fil standard

- Sélectionnez le type de connexion WAN:
  - > Si vous ne le connaissez pas, sélectionnez Auto-Detect ( Détect, auto). Avant de poursuivre, vous devez être connecté à votre réseau existant ou à votre modern via le port LAN/WAN.
  - > Si vous sélectionnez Static IP (IP statique), saisissez votre adresse IP et le Masque de sous-réseau fournis par votre FAI,

puis cliquez sur Next (Suivant).

- Si vous sélectionnez Dynamic IP (IP dynamique), cliquez sur Next (Suivant), et passez à l'étape 2.
- > Si vous sélectionnez PPPoE/Russian PPPoE (PPPoE/Russia PPPoE), saisissez l'identifiant et le mot de passe fournis par votre FAI, puis cliquez sur Next (Suivant).
- > Si vous sélectionnez L2TP/Russian L2TP (L2TP/Russia L2TP), saisissez l'identifiant et le mot de passe fournis par votre FAI, puis cliquez sur Next (Suivant).
- > Si vous sélectionnez PPTP/Russian PPTP (PPTP/Russia PPTP), saisissez l'identifiant et le mot de passe fournis par votre FAI, puis cliquez sur Next (Suivant).

| he Quick Setup is p<br>he detailed descrip | reparing to set up your connection, pixeue choose one type below according to your 19.<br>Ion will be displayed after you choose the corresponding type. |
|--------------------------------------------|----------------------------------------------------------------------------------------------------|
| Auto-Owner                                 |                                                                                                    |
| Dynamic IP (M<br>Stratic IP                | at Cammon Case()                                                                                                    |
| PPPuli/Russian                             | P9946                                                                                                    |
| C L2TP/Russian I                           | 29                                                                                                    |
| b PPTP/Russian1                            | 99                                                                                                    |

 Définissez vos paramètres de connexion sans fil. Si vous le souhaitez, vous pouvez modifier votre Nom de réseau sans fil, Mode de sécurité sans fil et Mot de passe. Cliquez sur Next (Suivant) puis Reboot (Redémarre).

| Start >> Warking Made >> W | IN Cannection Type 20 Illution 20 Fields                                                                              |
|----------------------------|----------------------------------------------------------------------------------------------------|
| Winters Radio              | inge le                                                                                                    |
| Wireless Network Name:     | (No all the S2)                                                                                                    |
| Region:<br>Klarning:       | Cristed Space<br>Financy so which a construction my so conform localities<br>Incomet wettings may cause interference. |
| Weekss Security:           |                                                                                                    |
| 0                          | Daubie Security<br>with Pictuality Fict                                                                               |
| PSK Pacoword:              | 12345670                                                                                                    |
| 0                          | (No.Car Inter Accordances Street 1 and 6) or Headeonal character betwee<br>No.Change                                  |
|                            | Back Next                                                                                                    |

Remarque : Après le redémarrage, reconnectez-vous au réseau en suivant la procédure « Connexion sans fil instantanée ».

#### Mode Point d'accès

 Définissez vos paramètres de connexion sans fil. Si vous le souhaitez, vous pouvez modifier votre Nom du réseau sans fil, Mode de sécurité sans fil et Mot de passe. Cliquez sur Next (Suivant) puis Reboot (Redémarre).

| Setelliges                                                                    |
|-------------------------------------------------------------------------------|
| E                                                                             |
| Ensure you which a correct country to conform local law                       |
| ~~ <b>T</b>                                                                   |
| Nefecterty                                                                    |
| If you choose his Security mode, the wretes, clatters will be able to correct |
|                                                                               |

Remarque : Après le redémarrage, reconnectez-vous au réseau en suivant la procédure « Connexion sans fil instantanée ».

#### Mode Client / Répéteur

Les exemples donnés ci-dessous sont tirés du mode Répéteur, mais la procédure est similaire pour le mode Client.

 Cliquez sur le bouton Survey (Liste) pour afficher les réseaux sans fil disponibles. Sélectionnez le SSID du réseau cible, puis cliquez sur Connect (Connexion).

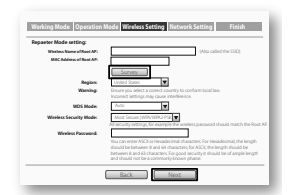

 Le SSID correspondant sera automatiquement complété sur la page des paramètres de connexion sans fil. Sélectionnez le Mode de sécurité et saisissez le mot de passe. Cliquez sur Next (Suivant) puis Reboot (Redémarre).

| Reparter Mode setting:    |                                                                                                    |
|---------------------------|----------------------------------------------------------------------------------------------------|
| Wireless Name of Bast AP. | (Rip called the SSD)                                                                                                    |
| MAC Address of Real API   | 1000208                                                                                                    |
|                           | Survey                                                                                                    |
|                           | You can did the Savey Ration to use the network SEDs,                                                                     |
|                           | and then choose the target one to setup the connection.                                                                   |
| Region                    | United States                                                                                                    |
| Warning                   | Ensure you select a correct country to conform local law.                                                                 |
| -                         | Incarect writings may cause interference.                                                                                 |
| WDS Mode:                 | Acc 2                                                                                                    |
| Mineless Security Moder   |                                                                                                    |
|                           | As analogy analogy or maniper one wireless password should match the Root A                                               |
|                           | You can enter KGCI or Hexadecimal characters. For Hexadecimal, the length                                                 |
|                           | should be between it and 64 characters; for KGCI, the length should be                                                    |
|                           | between a and so characteric vor good socurity it chould be of ample length<br>and should not be a commonly income charae |
|                           |                                                                                                    |

Remarque : Après le redémarrage, reconnectez-vous au réseau en suivant la procédure « Connexion sans fil instantanée ».

### WISP Client Router Mode

- 1. Sélectionnez le type de connexion WAN:
  - > Si vous ne le connaissez pas, sélectionnez Auto-Detect ( Détect. auto). Avant de poursuivre, vous devez être connecté à votre réseau existant ou à votre modem via le port LAN/WAN.
  - > Si vous sélectionnez Static IP (IP statique), saisissez votre adresse IP et le Masque de sous-réseau fournis par votre FAI, puis cliquez sur Next (Suivant).
  - Si vous sélectionnez Dynamic IP (IP dynamique), cliquez sur Next (Suivant), et passez à l'étape 2.
  - > Si vous sélectionnez PPPoE/Russian PPPoE (PPPoE/Russia PPPoE), saisissez l'identifiant et le mot de passe fournis par votre FAI, puis cliquez sur Next (Suivant).
  - > Si vous sélectionnez L2TP/Russian L2TP (L2TP/Russia L2TP), saisissez l'identifiant et le mot de passe fournis par votre FAI, puis cliquez sur Next (Suivant).
  - Si vous sélectionnez PPTP/Russian PPTP (PPTP/Russia PPTP), saisissez l'identifiant et le mot de passe fournis par votre FAI, puis cliquez sur Next (Suivant).

| The Quick Setup is prep                                                                                     | eing to set up your cannection, p | kase choose one type be      | niow according to your tiP.     |
|----------------------------------------------------------------------------------------------------|-----------------------------------|------------------------------|---------------------------------|
| Auto-Detect     Dynamic IP (Mod     Static IP     PPod: Ressian IP     L2TP Ressian I2T     PTP:Ressian IPT | Common Coom)<br>Reli<br>P         |                              |                                 |
| Non-Second states                                                                                           | and including lines and a         | and the second second second | our construction have many silv |

 Cliquez sur le bouton Survey (Liste) pour afficher les réseaux sans fil disponibles. Sélectionnez le SSID du réseau cible, puis cliquez sur Connect (Connexion).

| -                     |                                                                                                    |
|-----------------------|----------------------------------------------------------------------------------------------------|
| Client Setting        |                                                                                                    |
| 110                   |                                                                                                    |
| RISD.                 | Sangle (0: (0: 4) - 1: 2) (0                                                                                                    |
|                       | Survey                                                                                                    |
| for how               |                                                                                                    |
| WIP Index             |                                                                                                    |
| AuthTrans             |                                                                                                    |
| Texand                |                                                                                                    |
|                       |                                                                                                    |
| AP Setting            |                                                                                                    |
| Lood 1997             | Think (n)                                                                                                    |
| Marries Security Made | 3.300 N                                                                                                    |
|                       |                                                                                                    |
|                       | Eyou choose to becarty mode, the worked catance with a bit to correct<br>the Alberth of workering. The accurate and choose that work the correct |
|                       | fallowing options to waitile ancastry                                                                                                    |

3. Les SSID et BSSID sont automatiquement complétés dans les champs de paramétrage correspondants. Sélectionnez le Key type (Type de clé) et saisissez le Password (Mot de passe). Cliquez sur Next (Suivant) puis Reboot (Redémarrer).

Remarque : Après le redémarrage, reconnectez-vous au réseau en suivant la procédure « Connexion sans fil instantanée ».

| Client Setting         |                                                                                                    |
|------------------------|----------------------------------------------------------------------------------------------------|
|                        | The second second secon |
| PSOD.                  | No. 2012 Company Company Company Company                                                                                                    |
| Restar                 | The second second secon |
|                        | sawy                                                                                                    |
| Key Type:              | ula-Pig/tula-Pig                                                                                                    |
| TO HOLE                |                                                                                                    |
| Add Soor               |                                                                                                    |
| Patratica.             | 10164/5                                                                                                    |
| AP Setting             |                                                                                                    |
| Lecal SSID             | Puncture                                                                                                    |
| Bineiros Security Made | Mor Secue (Min/Min/2450)                                                                                                    |
| Workers Password       | 123464/0                                                                                                    |
|                        | You can enter KiCh or Hendechnal (handlers: For hendechnal; the length chould<br>hashdrowen it so fait, choracter, for KiCh the length chould be between it to fait.                                                                                                    |
|                        | characters. For good oncurty it should be of ample length and should not be a                                                                                                    |
|                        | contractly seaws phoae.                                                                                                    |

## Annexe 1 : Mode Répéteur

### Guide d'optimisation

Afin d'optimiser les performances du mode répéteur, voici quelques conseils pour choisir le meilleur emplacement du routeur.

### Le mieux c'est entre les deux

En général, l'emplacement idéal de votre TL-WR802N se situe à mi-chemin entre votre routeur sans fil et vos périphériques compatibles Wi-Fi. Si ce n'est pas possible, vous pouvez cependant profiter de bonnes performances en rapprochant le TL-WR802N de votre routeur sans fil.

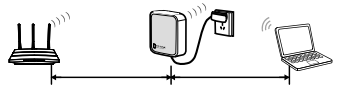

Moins d'obstacles = meilleures performances

Essayez de choisir un emplacement qui permette de réduire le nombre d'obstacles entre le TL-WR802N et le routeur sans fil. Les couloirs dégagés ou des pièces spacieuses offrent de meilleures conditions qu'une pièce encombrée.

### Moins d'interférences = signal plus stable

Essayez de choisir un emplacement qui offre le moins d'interférences possibles avec d'autres périphériques fonctionnant sur la même fréquence sans fil (ex. téléphone sans fil, périphériques Bluetooth, four micro-ondes).

### Annexe 2 : Dépannage

1) Que faire en cas d'oubli du mot de passe ?

\*Restaurez les réglages d'usine par défaut du TL-WR802N (voir

ci-dessous).

- \*Si vous souhaitez vous connecter à l'interface de gestion Web, utilisez l'identifiant et le mot de passe par défaut : admin, admin.
- \*Si vous souhaitez vous connecter au réseau sans fil, utilisez le mot de passe par défaut figurant sur l'étiquette.
- \*Tentez une nouvelle fois de configurer le TL-WR802N en suivant les étapes décrites dans le Guide d'installation rapide.

### 2 Comment restaurer les paramètres d'usine de mon TL-WR802N ?

Assurez-vous que le routeur est allumé, puis appuyez à l'aide d'une pointe sur le bouton Reset pendant 5 secondes au moins avant de le relâcher.

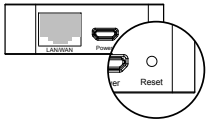

Remarque : lors de la réinitialisation, le périphérique supprime toutes les configurations et redémarre en mode routeur par défaut.

### 3 Je n'arrive pas à accéder à Internet à l'aide de mon modem par câble. Que puis-je faire ?

Réinitialisez le modem par câble en l'arrêtant puis en le rallumant. Patientez jusqu'à ce que la diode ONLINE soit fixe. Puis, débranchez le TL-WR802N et rebranchez-le. Dans la plupart des cas, cette procédure vous permet d'accéder à Internet.

Si ce n'est pas le cas, et que vous n'êtes pas sûr du mode de fonctionnement du TL-WR802N, veuillez réinitialiser votre TL-WR802N afin qu'il puisse redémarrer en mode Routeur.

### Francais

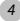

### 4 Que faire si mon routeur n'arrête pas de perdre le sianal ?

Par défaut le paramètrage du canal sans fil est défini sur « auto ». Ce paramétrage permet au TI-WR802N de sélectionner le canal le moins encombré parmi les 11 canaux afin de vous offrir les meilleures performances.

Il se peut que votre perte de signal soit due à un changement trop fréquent de canal. Dans ce cas, nous vous conseillons de sélectionner un canal parmi les 11, cela permettra d'éviter ces changements de fréquence et stabilisera sûrement la connexion réseau

### 5 Le TL-WR802N est en marche, et je suis connecté, mais je ne peux pas accéder à la page de l'Interface de gestion Web via mon naviaateur.

Vous devez changer la configuration de votre PC pour « Obtenir une adresse IP automatiquement » et « Obtenir les adresses des serveurs DNS automatiquement ».

Veuillez-vous référer aux instructions ci-dessous-

### \*Pour Windows 7 :

- > Allez dans Démarrer > Panneau de configuration > Afficher l'état et la gestion du réseau > Modifier les paramètres de la carte.
- > Cliquez avec le bouton droit de la souris sur Connexion réseau sans fil (ou Connexion au réseau local), puis sélectionnez Propriétés.
- > Double-cliquez sur Protocole Internet version 4 (TCP/ IPv4) dans la liste.
- > Sélectionnez pour le Protocole TCP/IP l'option « Obtenir une adresse IP automatiquement », puis cliquez sur OK.

### \*Pour Windows 8 :

> Allez dans Interface Metro >Panneau de configuration

> Afficher l'état et la gestion du réseau > Modifier les paramètres de la carte.

- Cliquez avec le bouton droit de la souris sur Connexion réseau sans fil (ou Connexion au réseau local), puis sélectionnez Propriétés.
- > Double-cliquez sur Protocole Internet version 4 (TCP/ IPv4) dans la liste.
- > Sélectionnez pour le Protocole TCP/IP l'option « Obtenir une adresse IP automatiquement », puis cliquez sur OK.

### \*Pour Mac OS :

- Cliquez sur l'icône Apple dans l'angle supérieur gauche de votre écran.
- > Allez dans Préférences Système > Réseau.
- Sélectionnez Airport dans la barre de menu de gauche, puis cliquez sur Avancé pour accéder à la configuration sans fil ou sélectionnez Ethernet pour une configuration filaire.
- > Sélectionnez Configurer IPv4 via DHCP, puis cliquez sur Appliquer.

### 6 Que faire si la puissance du signal est faible ?

Un signal faible peut être causé par des obstacles tels que des murs ou des objets. Si votre signal est faible, essayez de placer votre TL-WR802N en hauteur. il ne faut pas qu'il soit derrière ou sous votre bureau.

De manière générale, placer votre TL-WR802N à un emplacement central permet d'optimiser ses performances.

7 Comment faire pour modifier le mode de fonctionnement ou d'autres paramètres ?

Si vous souhaitez changer le mode de fonctionnement, reportez-vous à la section **Configuration du mode de** 

fonctionnement. Vous pouvez également changer les paramètres de votre choix via la page d'Interface de gestion Web.

# Assistance Technique

\*Pour obtenir une aide supplémentaire sur le dépannage, consultez l'adresse suivante:

### http://www.tp-link.com/fr-ca/support/faq

\*Pour télécharger les dernières versions du micrologiciel, du pilote, de l'utilitaire et du manuel d'utilisation, consultez l'adresse suivante:

### http://www.tp-link.com/fr-ca/support/download

\*Pour tout autre type d'assistance technique, communiquez avec nous aux coordonnées ci-dessous:

### <u>Canada</u>

### Numéro sans frais:

1 866 225 8139 (service en anglais) 1 855 987 5465 (service en français) E-mail: Support.ca@tp-link.com Service time: Anglais: 24 heures sur 24

Français: 9 h à 18 h (heure de l'Est), jours ouvrables

### **Configuration personnelle**

Saisissez dans l'espace ci-dessous vos mot de passe et nom de réseau sans fil (SSID) ainsi que vos identifiant et mot de passe pour l'interface de gestion Web.

Nom de réseau sans fil (SSID)

Mot de passe sans fil

Identifiant de l'interface de gestion en ligne

Mot de passe de l'interface de gestion en ligne